# Georgia Tech Foundation (GTF) Gifts Help Guide

October 2022

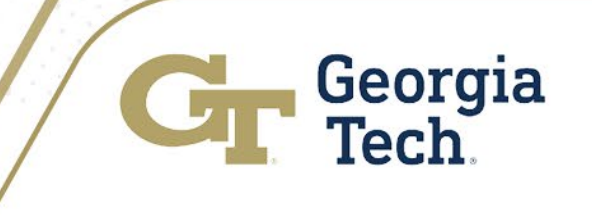

# Georgia Tech Foundation (GTF) Gifts

## PURPOSE

- This guide was created to provide information for campus users on how to manage GTF Gifts at the Institute. The guide will provide information for the following areas:
  - General Overview
  - Gift Budgets and Budget Amendments
  - Gift Reporting
  - Gift Expenses
  - Journals
  - Gift Over-Expenditures
  - Where to Get Help

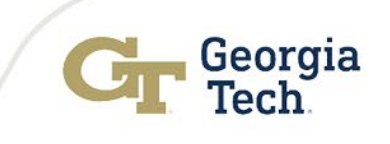

# **GTF Gifts - Overview**

- GTF Gifts are funds donated to the Georgia Tech Foundation (Foundation) to support Institute initiatives.
- The Institute receives allocations from the Foundation at the beginning of each fiscal year and periodically throughout the year as gifts are received.
- Allocations are generally posted to the Gift Driver Worktag in Workday Financials. This is referred to as the "main gift".
- Funds from the main gift can be split/allocated/shared with another area using the Designated (DE) Driver Worktag.
  - This split/allocation/sharing is facilitated in Workday Financials via a Budget transfer.
  - The DE worktag will have the main gift associated to it as a Related Worktag.

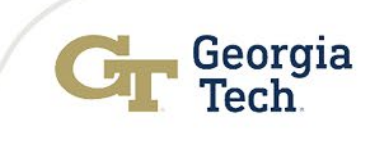

# **GTF Gifts - Overview**

 You can see the relationship between the DE worktag and the main gift worktag via the FDM Find Designateds and Related Worktags – CR report.

| FDM Find                                 | Designateds and Related Worktags - CR 🛛 🚥                  |
|------------------------------------------|------------------------------------------------------------|
| Cost Center                              | × CC000099 ECE - Electrical :=<br>and Computer Engineering |
| Filter Nam<br>Manage Fil<br>0 Saved Filt | e<br>ters Save                                             |
| ок                                       | Cancel                                                     |

| Designated | Designated Name                      | Cost Center | Cost Center Name                             | Fund ID | Fund Name               | Function ID | Function Name      | Class ID | Class Name                        | Budget | Gift ID      | Gift Name                   |
|------------|--------------------------------------|-------------|----------------------------------------------|---------|-------------------------|-------------|--------------------|----------|-----------------------------------|--------|--------------|-----------------------------|
| DE00002946 | GTF150000017 - ECE -<br>Computer Lab | CC000099    | ECE - Electrical and<br>Computer Engineering | FD20200 | Restricted - Foundation | FN13100     | Community Services | CL64000  | Sponsored<br>Operations - Private | BR23   | GTF150000017 | ENG-Women in<br>Engineering |

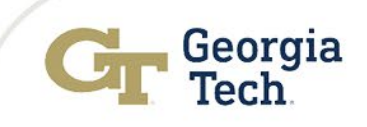

# GTF Gifts - Overview

• You can also see type in the DE number in the Workday Search Bar to see the relationship. See results below.

| Georgia<br>Tech |                 | Q DE00002946                                                  |
|-----------------|-----------------|---------------------------------------------------------------|
| Categories      | >               | Organizations<br>DE00002946 GTF150000017 - ECE - Computer Lab |
|                 | Georgia<br>Tech | Georgia<br>Tech                                               |

| Туре        | Designated                          |
|-------------|-------------------------------------|
| Subtype     | Designated                          |
|             |                                     |
| Code        | DE00002946                          |
| Visibility  | Everyone                            |
| Included In | Electrical and Computer Engineering |
| Related Wo  | rktags                              |
| 12 itoms    |                                     |

| Worktag Type     | Allowed Worktags                                   | Default Required | Default Worktag                                    | Required on Transaction |
|------------------|----------------------------------------------------|------------------|----------------------------------------------------|-------------------------|
| Program          |                                                    |                  |                                                    |                         |
| Cost Center      | CC000099 ECE - Electrical and Computer Engineering | Yes              | CC000099 ECE - Electrical and Computer Engineering | Yes                     |
| Fund             | FD20200 Restricted - Foundation                    | Yes              | FD20200 Restricted - Foundation                    | Yes                     |
| Function         | FN13100 Community Services                         | Yes              | FN13100 Community Services                         | Yes                     |
| Class            | CL64000 Sponsored Operations - Private             | Yes              | CL64000 Sponsored Operations - Private             | Yes                     |
| Budget Reference |                                                    |                  | BR23                                               |                         |
| Assignee         |                                                    |                  | Chance Brown - cbrown469                           |                         |
| Balancing Unit   |                                                    |                  |                                                    |                         |
| Gift             | GTF150000017 ENG-Women in Engineering              |                  | GTF150000017 ENG-Women in Engineering              |                         |

# GTF Gifts - Budgets

- Gift Allocations from the Foundation are generally posted to the Gift Driver Worktag in Workday Financials as a Budget transaction (original budget or budget amendment).
- This budget initially indicates how much money is allocated for spending.
  - Once spending has commenced any Commitment, Obligation or Actuals transaction must be subtracted from the budget to obtain the available balance.
- If the budgeted funds are being shared with another area via a DE driver worktag, a Budget Amendment transaction must be processed to split/allocate/share the funds.
- GTF Gift budgets in Workday Financials are Annual Budgets, not Life-to-Date Budgets. Thus, you will not be able to run a Life-To-Date report for GTF gifts in Workday.

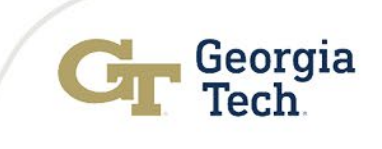

## GTF Gifts – Budgets – Key Reminders

- You <u>Cannot</u> transfer budgets from one GTF Gift to another GTF Gift in Workday Financials.
  - You <u>Must</u> email the Foundation at <u>gifts@gtf.gatech.edu</u> to initiate this transfer.
- You <u>**Can</u>** transfer budgets from one GTF Gift to the associated DE Worktag in Workday.</u>
  - This can be accomplished via the "Create Budget Amendment" process.
- See instructions for creating a budget amendment on the next few slides.

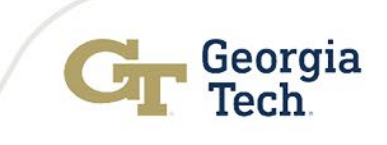

## GTF Gifts - Create Budget Amend for Org

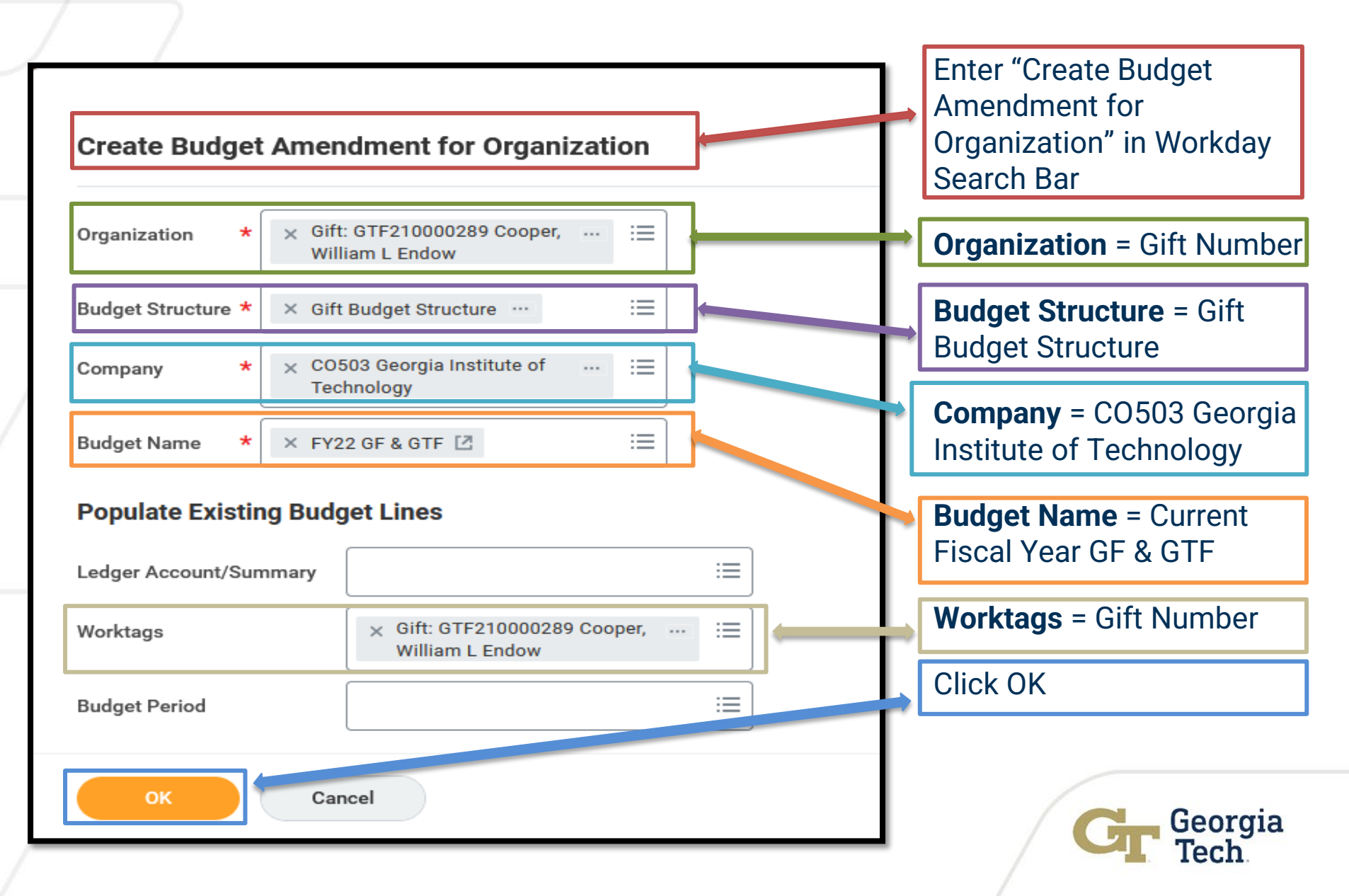

# GTF Gifts - Create Budget Amend for Org

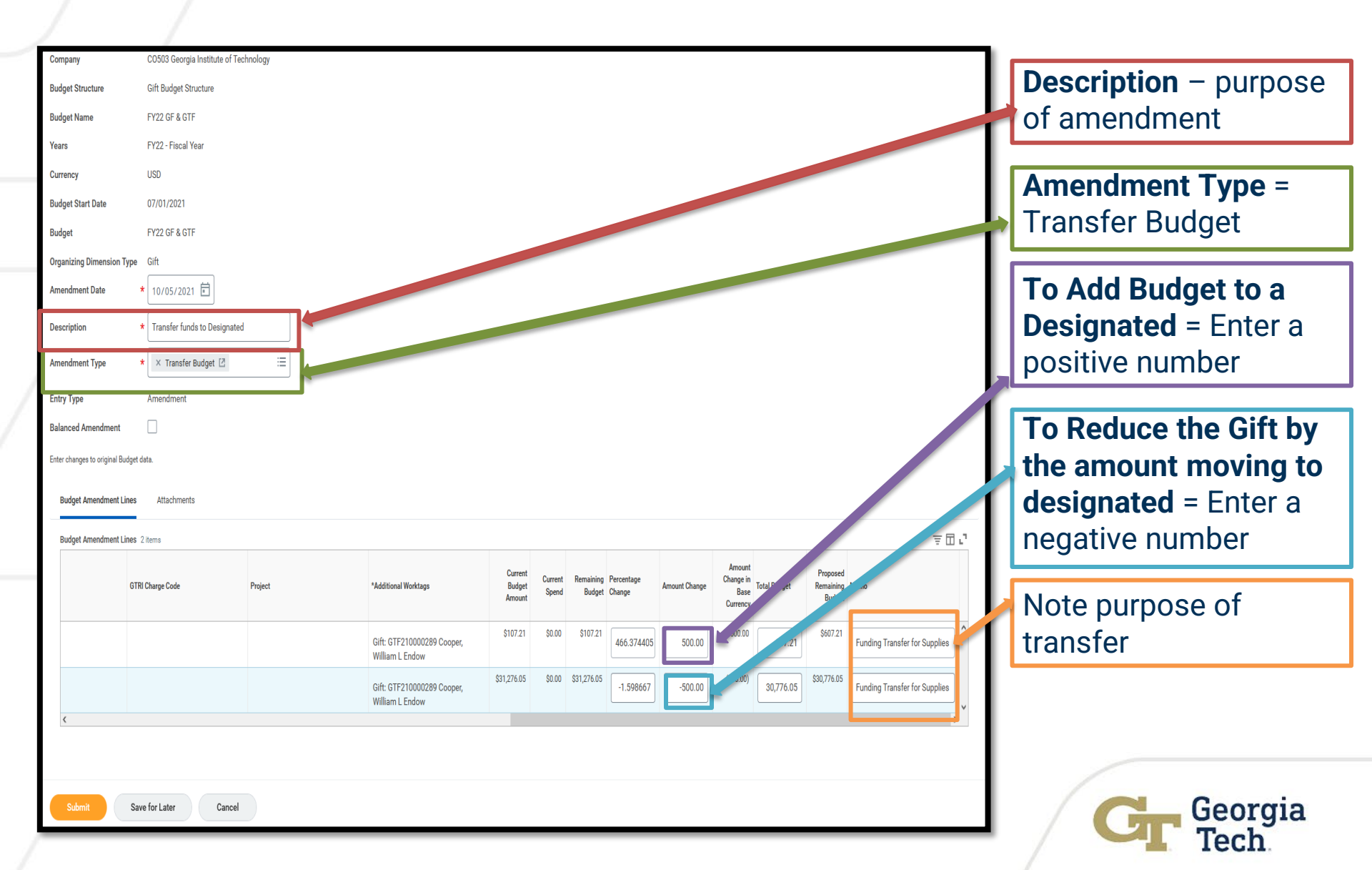

# GTF Gifts - Create Budget Amend for Org

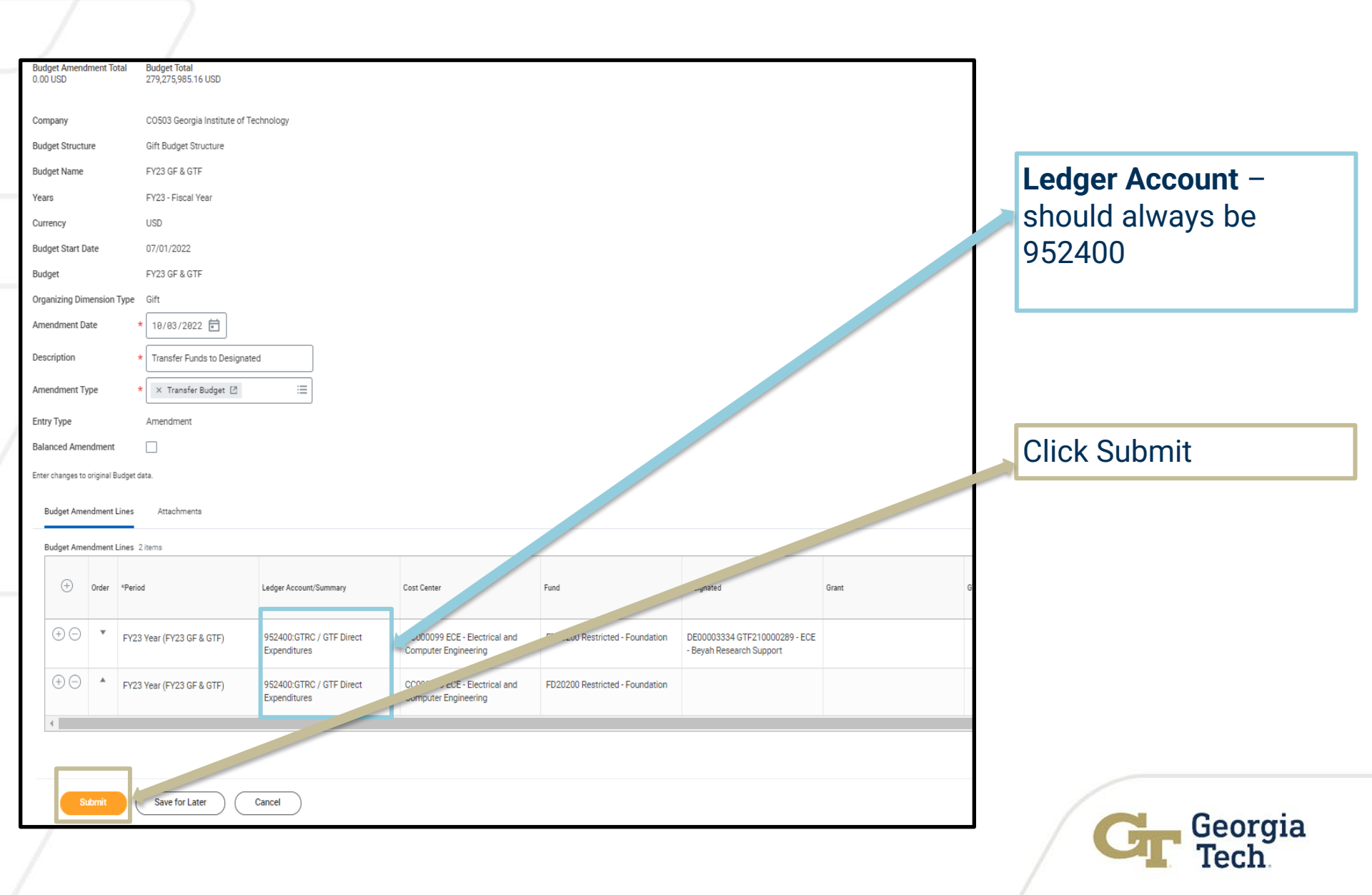

# **GTF Gifts - Expenses**

- The Gift Driver Worktag is the main driver worktag used for posting expenses to a gift.
- The DE Driver Worktag is used as a sub-worktag. Expenses are posted to the DE driver worktag when funds from the main gift have been split/allocated/shared with another cost center/department.
- As a reminder, you <u>Can</u> transfer CY or PY expenses from a GTF Gift to another GTF gift or to another Driver Worktag. The journal must use current BR on the new driver worktag for these transactions.
- See types of Journals on the next few slides.

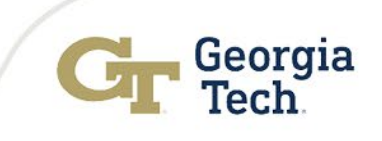

## GTF Gifts – Journals

- There are two types of journals in Workday Financials that can be used to transfer gift expenses either from one gift to another gift or from a gift/DE to a related gift/DE: Operational Journals and Accounting Journals
- Operational Journals are system-generated journals that are tied to transaction. Requisitions (REQ), Purchase Orders (PO), Invoices (INV), Spend Authorizations (SA) and Expense Reports (ER) are all types of operational journals.
  - Accounting Adjustments for Operational Journals is the preferred journal tool to use for moving funds on an Invoice or Expense Report.
  - Accounting Adjustments for Operational Journals <u>Can be</u> used to transfer expenses in their entirety charged for Invoices and Expense Reports. You can transfer the expenses from one GTF Gift to another GTF gift or to another Driver Worktag. The journal must use the current BR on the "transfer to" driver worktag(s) for these transactions.
  - Accounting Adjustments for Operational Journals <u>Cannot</u> be used to split transactions gift transactions on invoices or expense reports. To facilitate this transfer, you must use an Accounting Journal. The journal must use the current BR on the "transfer to" driver worktag(s) for those transactions.

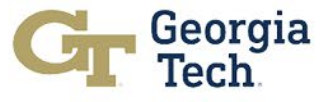

## GTF Gifts – Journals

- Accounting Journals are journals that are not tied to system generated transactions. They can be:
  - Entered manually (i.e. online)
  - Loaded via spreadsheet (i.e. HR background checks)
  - Loaded via system to system integration (i.e. Banner and oneBudget)
  - Accounting Journals <u>Can be</u> used to split transactions between two or more driver worktags on invoices or expense reports. The journal must use current BR on the "transfer to" driver worktag(s) for those transactions.
  - Accounting Journals <u>Can be</u> used to move prior year payroll transactions on a gift to another driver worktag. The journal must use current BR on the "transfer from" and "transfer to" driver worktags for these transactions.

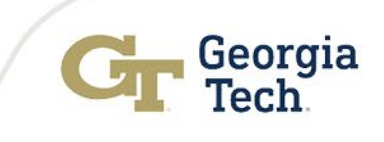

## GTF Gifts – Journals – Key Reminders

- Clear the driver worktag and all related worktags when changing the driver worktag on an Operational Accounting Adjustment Journal for Invoices and Expense Reports.
- Do not remove the gift worktag in the gift column when processing any type of journal using the DE worktag.
  - If you remove the gift from this column, the expense will not post to the gift worktag.
  - The gift budget will not show the correct remaining balance without the gift posted to the expense transaction.
  - The gift info displayed in the name/description of the DE worktag is informational only. It does not ensure the expense posts to the gift worktag.
- Run the **Find Journal Lines by Organization CR** report monthly to make sure all gift expenses posted to a DE have a corresponding gift worktag in the gift column. If not, please correct expense via Operational Accounting Adjustment Journal or Accounting Journal.
- See example of Operational Accounting Adjustment transaction for an Invoice on the next few slides.

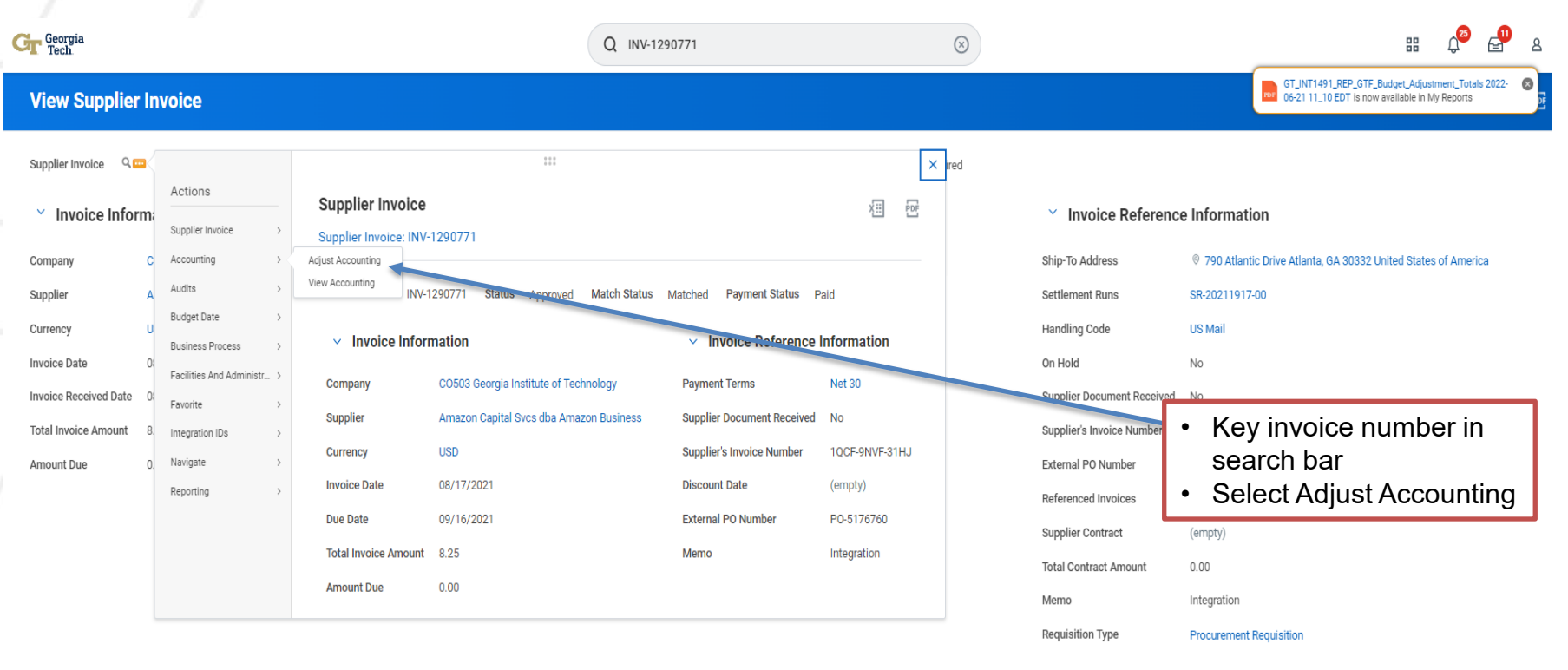

Invoice Lines Matching Summary Attachments Activity Process History Accounting Adjustment

| Invoice Li      | nes 1 item                               |                                                           |                             |                                      |                                      |                 |                       |                                              | Turn off the new tables | s view 🔵 |
|-----------------|------------------------------------------|-----------------------------------------------------------|-----------------------------|--------------------------------------|--------------------------------------|-----------------|-----------------------|----------------------------------------------|-------------------------|----------|
| Invoice<br>Line | Company                                  | Line Item Description                                     | Supplier Item<br>Identifier | Business Document                    | Spend Category                       | Ship-To Address | Ship-To Contact       | Tax                                          | Tax Recoverability      | Tax Op   |
| ٩               | CO503 Georgia Institute of<br>Technology | 2 PCs MWRF Source 12" SMA<br>Male to SMA Male RG316 Cable | B074Y9RN6J                  | PO-5176760 - Line 2<br>Matching<br>3 | SC714100 - Supplies and<br>Materials |                 | Jamia Deondra Luckett | Tax Applicability<br>USA Taxable<br>Tax Code |                         |          |

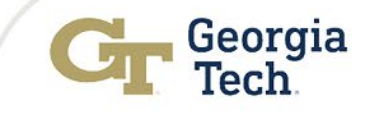

| Transaction Supplier In  | voice: INV-1431099 Transaction Stat   | us Approved Accounting Adjust                                                | ment Date \star 09/27/2022 🛱 | Payment Status Paid |                       |                |                  |                  |         |                                                                                                    |                  |
|--------------------------|---------------------------------------|------------------------------------------------------------------------------|------------------------------|---------------------|-----------------------|----------------|------------------|------------------|---------|----------------------------------------------------------------------------------------------------|------------------|
| Document Informa         | ation                                 |                                                                              |                              |                     |                       |                |                  |                  |         |                                                                                                    |                  |
| Company                  | C0503 Georgia Institute of Technology |                                                                              |                              |                     |                       |                |                  |                  |         |                                                                                                    |                  |
| Supplier                 | Atlanta Recycling Solutions           |                                                                              |                              |                     |                       |                |                  |                  |         |                                                                                                    |                  |
| Document Date            | 06/28/2022                            |                                                                              |                              |                     |                       |                |                  |                  |         |                                                                                                    |                  |
| Transaction Currency     | USD                                   |                                                                              |                              |                     |                       |                |                  |                  |         |                                                                                                    |                  |
| Total Transaction Amount | 264.70                                |                                                                              |                              |                     |                       |                |                  |                  |         |                                                                                                    |                  |
| linac Proposid Dat       | sile Annunting Adjustment Attackmente |                                                                              |                              |                     |                       |                |                  |                  |         |                                                                                                    |                  |
| Lilles Plepalu Del       | ans Accounting Adjuschent Attachments |                                                                              |                              |                     |                       |                |                  |                  |         |                                                                                                    |                  |
| Lines 1 item             |                                       |                                                                              |                              |                     |                       | Droon and Aria | etmant Worldtone |                  |         |                                                                                                    | ₹ rj             |
| ange Reason              | Memo                                  | Current Worktags                                                             | Project                      | Grant               | Gift                  | Designated     | GTRI Charge Code | Custodial Entity | Program | *Adóto,                                                                                                    | Billable Prepaid |
|                          |                                       | Assignee: Lucianna Brown - Ibrown41                                          | =                            |                     | × GTF710000086 Fin :≡ | :=             | :=               |                  |         | 🗴 Assignee: Lucianna 📖 🚞                                                                                                    |                  |
|                          |                                       | Budget Reference: BR22<br>Class: CL64000 Sponsored Operations -              |                              |                     | Living Bldg           |                |                  |                  |         | Brown - Ibrown41                                                                                                    |                  |
|                          |                                       | Private<br>Cost Center: CC000002 EVP A&F -                                   |                              |                     |                       |                |                  |                  |         | BR22                                                                                                    |                  |
|                          |                                       | Admin & Hinance, exec VP<br>Function: FN17630 Improvements -<br>Non-Building |                              |                     |                       |                |                  |                  |         | × Class: CL04000<br>Sponsored<br>Operations - Private                                                                                     |                  |
|                          |                                       | PS More (4)                                                                  |                              |                     |                       |                |                  |                  |         |                                                                                                    |                  |
|                          |                                       | O marc (+)                                                                   |                              |                     |                       |                |                  |                  |         | × Cost Center:<br>CC000002 EVP A&F                                                                                                    |                  |
|                          |                                       | V mule (4)                                                                   |                              |                     |                       |                |                  |                  |         | × Cost Center: ····<br>CC000002 EVP A&F<br>- Admin & Finance,<br>Exec VP                                                                  |                  |
|                          |                                       | wite (*)                                                                     |                              |                     |                       |                |                  |                  |         | Cost Center:     Co00002 EVP A8F     - Admin & Finance,     Exec VP     Yunction: FN17630     monuments     Non-Building                  |                  |
|                          |                                       | A wore (v)                                                                   |                              |                     |                       |                |                  |                  |         | × Cost Center:<br>C000002 EVP A&F<br>- Admin & Finance,<br>Evec VP<br>× Function: FN17630<br>Improvements -<br>Non-Building<br>MORE (3)   |                  |
| (                        |                                       | V Mule (v)                                                                   |                              |                     |                       |                |                  |                  |         | × Cost Center:<br>CC000002 EVP A&F<br>- Admin & Finance,<br>Eires VP<br>× Function: FN17630<br>Improvements -<br>Non-Building<br>MORE (3) | >                |
| (                        |                                       | W more (v)                                                                   |                              |                     |                       |                |                  |                  |         | × Cost Center:<br>C000002 EVP A&F<br>- Admin & Finance,<br>Evec VP<br>× Function: FN17630 m<br>Improvements -<br>Non-Building<br>MORE (3) | ł                |

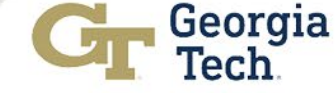

| Transaction Supplier Invoice: INV-1431099 Transaction Status Approved Accounting                                                                                                    | iustment Date * 09/27/2022 🛱 P | ayment Status Paid |                   |                |                              |                  |         |                      |              |
|----------------------------------------------------------------------------------------------------|--------------------------------|--------------------|-------------------|----------------|------------------------------|------------------|---------|----------------------|--------------|
| Document Information                                                                                                    |                                |                    |                   |                |                              |                  |         |                      |              |
| Company CO503 Georgia institute of Technology                                                                                                    |                                |                    |                   |                |                              |                  |         |                      |              |
| Supplier Atlanta Recycling Solutions                                                                                                    |                                |                    |                   |                |                              |                  |         |                      |              |
| Document Date 06/28/2022                                                                                                    |                                |                    |                   |                |                              |                  | 1       |                      |              |
| Transaction Currency USD                                                                                                    |                                |                    |                   |                |                              |                  |         | 2                    |              |
| Total Transaction Amount 264.70                                                                                                    |                                |                    |                   |                |                              |                  |         | Clear all            |              |
| Lines Prepaid Details Accounting Adjustment Attachments                                                                                                    |                                |                    | 1                 |                |                              |                  |         | Worktags –           |              |
| line the                                                                                                    |                                |                    | Clear             |                |                              |                  |         | Must click           | = .1         |
|                                                                                                    |                                |                    | Driver<br>Worktag | Proposed Adju: | Proposed Adjustment Worktags |                  |         | on each              |              |
| snge Reason Memo Current Worktags                                                                                                    | Project                        | Grant              |                   | rsignated      | GTRI Charge Code             | Custodial Entity | Program | *Additions@pe        | able Prepaid |
| Assignee: Lucianna Brown - Ibrov                                                                                                    | 1 🔳                            | =                  | x GT.             | =              | :=                           | =                |         | E see: Lus           |              |
| Budget Heterance: BKZZ<br>Class: CL64000 Sponsored Opera<br>Private                                                                                                    | ns ·                           |                    |                   |                |                              |                  |         | ×                    |              |
| Cost Center: C000002 EVP A&F<br>Admin & Finance, Exec VP                                                                                                    |                                |                    |                   |                |                              |                  |         | × Cla                |              |
| Function: FN17680 Improvement<br>Non-Building<br>B More (J)                                                                                                    |                                |                    |                   |                |                              |                  |         | Spon<br>Opera vivate |              |
| and the first of the second second seco |                                |                    |                   |                |                              |                  |         | × Cos<br>CC &F       |              |
|                                                                                                    |                                |                    |                   |                |                              |                  |         |                      |              |
|                                                                                                    |                                |                    |                   |                |                              |                  |         | x n: FN              |              |
|                                                                                                    |                                |                    |                   |                |                              |                  |         | Non-Building         |              |
|                                                                                                    |                                |                    |                   |                |                              |                  |         | MORE (3)             |              |
| •                                                                                                    |                                |                    |                   |                |                              |                  |         |                      | r            |
| /                                                                                                    |                                |                    |                   |                |                              |                  |         | Goor                 | rio          |
|                                                                                                    |                                |                    |                   |                |                              |                  |         | Toch                 | JIa          |

| Transaction Supplier Invoice: INV-1431099 Transaction Status Approved Accounting Adjustment Date * 89                                                                                                    | 7/2022 💼 Payment Status Paid                                                                                                    |                                                                                                    |  |  |  |  |  |  |  |  |  |
|----------------------------------------------------------------------------------------------------|----------------------------------------------------------------------------------------------------|----------------------------------------------------------------------------------------------------|--|--|--|--|--|--|--|--|--|
| Document Information                                                                                                    |                                                                                                    |                                                                                                    |  |  |  |  |  |  |  |  |  |
| Company CO503 Georgia Institute of Technology                                                                                                    |                                                                                                    |                                                                                                    |  |  |  |  |  |  |  |  |  |
| Supplier Atlanta Recycling Solutions                                                                                                    |                                                                                                    |                                                                                                    |  |  |  |  |  |  |  |  |  |
| Document Date 06/28/2022                                                                                                    |                                                                                                    |                                                                                                    |  |  |  |  |  |  |  |  |  |
| Transaction Currency USD                                                                                                    |                                                                                                    |                                                                                                    |  |  |  |  |  |  |  |  |  |
| Total Transaction Amount 264.70                                                                                                    |                                                                                                    |                                                                                                    |  |  |  |  |  |  |  |  |  |
| Lines Prepaid Details Accounting Adjustment Attachments                                                                                                    | 2<br>Related 1<br>Worktags Enter New                                                                                                    | <b>2</b><br>Related                                                                                                    |  |  |  |  |  |  |  |  |  |
| Lines 1 item                                                                                                    | Auto Drive@opsed Adjument Worktags                                                                                                    | Worktags                                                                                                    |  |  |  |  |  |  |  |  |  |
| Current Worktags Project Grant                                                                                                    | Gift Populate esignateWorktag GTRI Charge Code Custodial Entity Program                                                                                                    |                                                                                                    |  |  |  |  |  |  |  |  |  |
| Assigner: Lucianna Brown - Ibrown41<br>Budget Reference: BR22<br>Class: CL54000 Sponsored Operations -<br>Private<br>Cost Center: CC000002 EVP A&F -<br>Admin & Finance, IERC VP<br>Function: RN17530 Improvements -<br>Non-Baillion<br>More (4) | Search       Image: Constraint of the search of the search o | ■       Assignee: Justin           White-jwhits372           Budget Reference:          BR23       × Class: CL64000          Sponsored           Operations - Private           × Cost Center:           - Admin & Finance,       Evec VP          Evec VP       × Function: FN16200          MORE (3) |  |  |  |  |  |  |  |  |  |

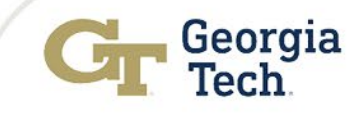

# **GTF Gifts - Reporting**

- Gifts transactions should be managed and reconciled monthly using the **"Other Funding Sources - Funding by Gift and Designated - CR"** report.
- This report will provide Budget, Commitments, Obligations, Actuals and Available Balance for the Main Gift and DE associated with the Gift. See example below.

| Other Fundi                               | 전ther Funding Sources - Funding by Gift and Designated - CR 🚥 🝿                                                                                                    |                                |         |                                 |                          |                          |                 |            |                |             |             |          |                |                                   |                              | Æ                                                           | 뺜 |
|-------------------------------------------|----------------------------------------------------------------------------------------------------|--------------------------------|---------|---------------------------------|--------------------------|--------------------------|-----------------|------------|----------------|-------------|-------------|----------|----------------|-----------------------------------|------------------------------|-------------------------------------------------------------|---|
| Details                                   |                                                                                                    |                                |         |                                 |                          |                          |                 |            |                |             |             |          |                |                                   |                              |                                                             |   |
| This report shows Gi                      | This report shows Gift-related funds for selected organization(s). Balances are broken down by both Gift and other breakouts like Designated and Grant to view any breakdown of a Gift. Any Gift that has blanks in the other fields represents the "main" Gift. |                                |         |                                 |                          |                          |                 |            |                |             |             |          |                |                                   |                              |                                                             |   |
| There are additional                      | There are additional fields that assist in analyzing the status or use of a Gift, including Cost Center, Assignee, Gift Type, and other demographics.                                                                                                    |                                |         |                                 |                          |                          |                 |            |                |             |             |          |                |                                   |                              |                                                             |   |
| 4 items                                   | items                                                                                                    |                                |         |                                 |                          |                          |                 |            |                |             |             |          |                |                                   |                              |                                                             |   |
| Cost Center                               | Gifts                                                                                                    | Designated                     | Grant   | GTRI<br>Charge Assignee<br>Code | Gift Fund Owner          | Designated<br>Fund Owner | Original Budget | Amendments | Current Budget | Commitments | Obligations | Actuals  | Balance        | Gift Type                         | Gift Primary Purpose         | Gift Alternate Purpose ISB<br>Year                          | r |
| CC000003 AE -<br>Aerospace<br>Engineering | Avionics Integration                                                                                                    | AE -<br>Johnson Support for AE | (Blank) | Kevin Ellis -<br>kellis8        | Mark Francis<br>Costello |                          | 2,702.09        | 0.00       | 2,702.09       | 0.00        | 0.00        | 0.00     | \$2,702.09     | GTF Restricted<br>Endowment Funds | Primary GTF<br>Professorship | Alternate Owner:<br>Chair<br>Alternate Use:<br>Unrestricted |   |
| CC000003 AE -<br>Aerospace<br>Engineering | d<br>Avionics Integration                                                                                                    | AE - Jon<br>Rogers Support     | (Blank) | Kevin Ellis -<br>kellis8        | Mark Francis<br>Costello |                          | 25,730.71       | 0.00       | 25,730.71      | 0.00        | 0.00        | 6,107.06 | \$19,623.65    | GTF Restricted<br>Endowment Funds | Primary GTF<br>Professorship | Alternate Owner:<br>Chair<br>Alternate Use:<br>Unrestricted |   |
| CC000003 AE -<br>Aerospace<br>Engineering | f<br>Avionics Integration                                                                                                    | in (Blank)                     | (Blank) | Kevin Ellis -<br>kellis8        | Mark Francis<br>Costello |                          | (23,839.56)     | 28,093.00  | 4,253.44       | 0.00        | 16,798.00   | 2,577.16 | ♠(\$15,121.72) | GTF Restricted<br>Endowment Funds | Primary GTF<br>Professorship | Alternate Owner:<br>Chair<br>Alternate Use:<br>Unrestricted |   |
| Total                                     |                                                                                                    |                                |         | Total Gift<br>Balance           |                          | → (                      | 4,593.24        | 28,093.00  | 32,686.24      | 0.00        | 16,798.00   | 8,684.22 | \$7,204.02     |                                   |                              |                                                             | - |

## **GTF Gifts - Reporting**

- The EBBR Expense Budgetary Balance Report CR can provide some information for gifts but it does not provide gift budget detail by gift and DE worktag. The data is summarized to provide a combined gift budget.
- The EBBR does provide expense by category which may be helpful.

| EBBR - Expense Budgetary Balance Report - GTCR 🚥 🏥 |                 |           |                |             |             |          |               | ×.                | 1   |
|----------------------------------------------------|-----------------|-----------|----------------|-------------|-------------|----------|---------------|-------------------|-----|
| > Details                                          |                 |           |                |             |             |          |               |                   |     |
| 20 items                                           | Original Rudget | Amondato  | Current Rudget | Commitmente | Obligations | Actualo  | Palance       | Persont Domaining | - 2 |
| Total Personal Services                            | 0.00            | 0.00      | 0.00           | 0.00        | 10,570.00   | 5,431.48 | (\$16,001.48) | 0.00%             |     |
| Fringe Benefits                                    | 0.00            | 0.00      | 0.00           | 0.00        | 570.00      | 289.40   | (\$859.40)    | 0.00%             | 1   |
| Non-Faculty                                        | 0.00            | 0.00      | 0.00           | 0.00        | 10,000.00   | 5,142.08 | (\$15,142.08) | 0.00%             |     |
|                                                    |                 |           |                |             |             |          |               |                   | 1   |
| Total Travel                                       | 0.00            | 0.00      | 0.00           | 0.00        | 0.00        | 0.00     | \$0.00        | 0.00%             |     |
| O Employee                                         | 0.00            | 0.00      | 0.00           | 0.00        | 0.00        | 0.00     | \$0.00        | 0.00%             |     |
|                                                    |                 | /         |                |             |             |          |               |                   |     |
| Total Operating Supplies & Expenses                | 0.00            | 0.00      | 0.00           | 0.00        | 6,228.00    | 3,252.74 | (\$9,480.74)  | 0.00%             |     |
| Other Operating Expenses                           | 0.00            | 0.00      | 0.00           | 0.00        | 0.00        | 0.00     | \$0.00        | 0.00%             |     |
| Scholarships/Fellowships                           | 0.00            | 0.00      | 0.00           | 0.00        | 6,228.00    | 3,114.00 | (\$9,342.00)  | 0.00%             |     |
| O Supplies & Materials                             | 0.00            | 0.00      | 0.00           | 0.00        | 0.00        | 138.74   | (\$138.74)    | 0.00%             |     |
|                                                    |                 |           |                |             |             |          |               |                   |     |
| Total Capital Outlay                               | 0.0             | 0.00      | 0.00           | 0.00        | 0.00        | 0.00     | 0.00          | 0.00%             |     |
|                                                    | 1               |           |                |             |             |          |               |                   |     |
| Total Other Memo                                   | 4 593 24        | 28,093.00 | 32,686.24      | 0.00        | 0.00        | 0.00     | \$32,686.24   | 100.00%           |     |
| I Memo                                             | [4,593.24]      | 28,093.00 | 32,686.24      | 0.00        | 0.00        | 0.00     | \$32,686.24   | 100.00%           |     |
| 952400:GTRC / GTF Direct Expenditures              | 4,593.24        | 28,093.00 | 32,686.24      | 0.00        | 0.00        | 0.00     | \$32,686.24   | 100.00%           |     |
|                                                    |                 |           |                |             |             |          |               |                   |     |
| Grand Total                                        | 4,593.24        | 28,093.00 | 32,686.24      | 0.00        | 16,798.00   | 8,684.22 | \$7,204.02    | 22.04%            |     |
| Drillable Grand Total                              | 4,593.24        | 28,093.00 |                | 0.00        | 16,798.00   | 8,684.22 |               |                   |     |

## **GTF Gifts - Reporting**

 The Find Journal Lines by Organization - CR report can be used to ensure all gift expenses posted to a DE have a corresponding gift worktag in the gift column.

| Spend Category                                                                  | Revenue<br>Category | Debit<br>Amount | Credit<br>Amount | Ledger/Budget Debit<br>minus Credit | Line Memo                                 | External<br>Reference ID | Match<br>ID | Drillable Operational<br>Transaction | Operational<br>Transaction | Purchase<br>order | Cost Center                               | Primary Driver Worktag                       | Project | Grant | Gift                                                      | Designated                                   |  |
|---------------------------------------------------------------------------------|---------------------|-----------------|------------------|-------------------------------------|-------------------------------------------|--------------------------|-------------|--------------------------------------|----------------------------|-------------------|-------------------------------------------|----------------------------------------------|---------|-------|-----------------------------------------------------------|----------------------------------------------|--|
| SC714112 - Supplies and<br>Materials Expense - Licenses<br>(Non-Software)       |                     | 250.00          | 0.00             | 250.00                              | virtual pilates class                     |                          |             | PCV-3047179                          | PCV-3047179                |                   | CC000055 CoC - Academic<br>Administration | DE00003648 GTF360000338-0<br>ECCareerSvcMain |         |       | $\bigcap$                                                 | DE00003648 GTF360000338-0<br>ECCareerSvcMain |  |
| SC727111 - Other Operating<br>Expense - Conference /<br>Workshop Registrations  |                     | 150.00          | 0.00             | 150.00                              | virtual belly dance workshop for students |                          |             | PCV-3050447                          | PCV-3050447                |                   | CC000055 CoC - Academic<br>Administration | DE00003648 GTF360000338-0<br>ECCareerSvcMain |         |       |                                                           | DE00003648 GTF360000338-0<br>ECCareerSvcMain |  |
| SC727111 - Other Operating<br>Expense - Conference /<br>Workshop Registrations  |                     | 95.00           | 0.00             | 95.00                               | in support of student activities          |                          |             | PCV-3052337                          | PCV-3052337                |                   | CC000055 CoC - Academic<br>Administration | DE00003648 GTF360000338-0<br>ECCareerSvcMain |         |       | $\bigcirc$                                                | DE00003648 GTF360000338-0<br>ECCareerSvcMain |  |
| SC727112 - Other Operating<br>Expense - Shipping Charges                        |                     | 26.96           | 0.00             | 26.96                               | CoC UPS shipping invoice.                 |                          |             | PCV-3059233                          | PCV-3059233                |                   | CC000055 CoC - Academic<br>Administration | DE00003648 GTF360000338-0<br>ECCareerSvcMain |         |       | GTF360000338 CoC- Deans<br>Fund from Corporate Affiliates | DE00003648 GTF360000338-0<br>ECCareerSvcMain |  |
| SC714111 - Supplies and<br>Materials Expense - Shipping /<br>Handling / Freight |                     | 60.32           | 0.00             | 60.32                               | CoC UPS shipping invoice.                 |                          |             | PCV-3064359                          | PCV-3064359                |                   | CC000055 CoC - Academic<br>Administration | DE00003648 GTF360000338-0<br>ECCareerSvcMain |         |       | GTF360000338 CoC- Deans<br>Fund from Corporate Affiliates | DE00003648 GTF360000338-0<br>ECCareerSvcMain |  |
| SC714111 - Supplies and<br>Materials Expense - Shipping /<br>Handling / Freight |                     | 8.30            | 0.00             | 8.30                                | CoC UPS shipping invoice.                 |                          |             | PCV-3064357                          | PCV-3064357                |                   | CC000055 CoC - Academic<br>Administration | DE00003648 GTF360000338-0<br>ECCareerSvcMain |         |       | GTF360000338 CoC- Deans<br>Fund from Corporate Affiliates | DE00003648 GTF360000338-0<br>ECCareerSvcMain |  |
| SC714111 - Supplies and<br>Materials Expense - Shipping /<br>Handling / Freight |                     | 8.30            | 0.00             | 8.30                                | CoC UPS shipping invoice.                 |                          |             | PCV-3064356                          | PCV-3064356                |                   | CC000055 CoC - Academic<br>Administration | DE00003648 GTF360000338-O<br>ECCareerSvcMain |         |       | GTF360000338 CoC- Deans<br>Fund from Corporate Affiliates | DE00003648 GTF360000338-0<br>ECCareerSvcMain |  |
| SC714111 - Supplies and<br>Materials Expense - Shipping /<br>Handling / Freight |                     | 203.46          | 0.00             | 203.46                              | OEC charges                               |                          |             | PCV-3064019                          | PCV-3064019                |                   | CC000055 CoC - Academic<br>Administration | DE00003648 GTF360000338-0<br>ECCareerSvcMain |         |       | GTF360000338 CoC- Deans<br>Fund from Corporate Affiliates | DE00003648 GTF360000338-0<br>ECCareerSvcMain |  |

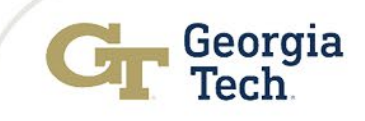

XIII

| Other Funding Sources                                                            | - Funding by Gift and Designated - CR 🚥                                                                                                    | ×     |
|----------------------------------------------------------------------------------|----------------------------------------------------------------------------------------------------|-------|
| Instructions Funding by Gift and<br>as well as any divis<br>To view a single Git | I Designated is a report designed to provide a user a high-level overview of a Gift or a set of Gifts in their Cost Center(s)<br>iions of a Gift. This report can be used in one of two ways:<br>ft populate All Cost Centers in the Organization prompt and the Gift in the Worktags prompt.                                                                                                    |       |
| To view all of the G Company * × C0503 Techno                                    | ifts and their breakouts in a Cost Center simply populate the Cost Center(s) in the Organizations prompt. Georgia Institute of                                                                                                    |       |
| Organization *                                                                   | Enter - Cost Center, Gift,                                                                                                    |       |
| Time Period * Curren                                                             | t Period YTD ··· i= Hierarchy                                                                                                    |       |
| Budget Structure * × Gift Bu                                                     | dget Structure ··· IE                                                                                                    |       |
| Book × Comm                                                                      | on :=                                                                                                    |       |
| Worktags                                                                         | i                                                                                                    |       |
| Gift Type                                                                        | incoming but asing income in the second second seco |       |
| Filter Name Manage Filters 0 Saved Filters Sa                                    | ve                                                                                                    |       |
| OK Cancel                                                                        |                                                                                                    | Georg |

|                                                       |                    |            |         |                        |          |                      | <u> </u>                |                   |             |                    |                         |                        |                                   |                              |                                                                  |
|-------------------------------------------------------|--------------------|------------|---------|------------------------|----------|----------------------|-------------------------|-------------------|-------------|--------------------|-------------------------|------------------------|-----------------------------------|------------------------------|------------------------------------------------------------------|
| 3 items                                               |                    |            |         |                        |          |                      |                         |                   |             |                    |                         |                        |                                   |                              | 渔支⊪∟"                                                            |
| Cost Center                                           | Gifts              | Designated | Grant   | GTRI<br>Charge<br>Code | Assignee | Orig<br>Bud          | inal Amendments<br>Iget | Current<br>Budget | Commitments | Obligations        | Actuals                 | Balance                | Gift Type                         | Gift Primary Purpose         | Gift Alternate Purpose                                           |
| CC000129 FA/Fell - Financial Aid -<br>Fellowships     | GTF240(<br>B Endow |            | (Blank) | 1                      | _        | 0.0                  | 0 0.00                  | 0.00              | 0.00        | <sub>0.00</sub> (2 | 2) <sub>18,000.00</sub> | <b>♦</b> (\$18,000.00) | GTF Restricted<br>Endowment Funds | Primary GTF<br>Professorship | Alternate Owner:<br>Department Head<br>Alternate Use:<br>Program |
| CC000298 ISyE - Industrial and<br>Systems Engineering | GTF2400<br>B Endow |            | (Blank) | 1                      |          | (3) <sub>374.0</sub> | 9 <b>(3)</b> 8,887.00   | 9,261.09          | 0.00        | 0.00               | 0.00                    | \$9,261.09             | GTF Restricted<br>Endowment Funds | Primary GTF<br>Professorship | Alternate Owner:<br>Department Head<br>Alternate Use:<br>Program |
| Total                                                 |                    |            |         |                        |          | 374.09               | 9 8,887.00              | 9,261.09          | 0.00        | 0.00               | 18,000.00               | <b>♦</b> (\$8,738.91)  | (1)                               |                              |                                                                  |

- Gifts should never have a negative balance (1)
- If balance is negative, expenses must be moved to another driver worktag or additional funding for gift should be received within 60 days of negative balance occurring.
- To review expense detail posted, click on number (2)
  - If you need more detail on the expense journal run the "Find Journal Lines CR" report for the gift.
- To review budget amendments/original budget posted, click on number (3)
  - The Original Budget is the PY Ending Balance carried forward to CY.

#### Example of Expense Detail (2)

|                      | presidente de la Referencia de la Referencia |                                                                |                |                            |                    |                                                                                                    |                                     |          |                |  |  |  |
|----------------------|----------------------------------------------|----------------------------------------------------------------|----------------|----------------------------|--------------------|----------------------------------------------------------------------------------------------------|-------------------------------------|----------|----------------|--|--|--|
| items<br>™ XEI 〒 ODo |                                              |                                                                |                |                            |                    |                                                                                                    |                                     |          |                |  |  |  |
| Journal              | Journal Number                               | Fiscal Period                                                  | Journal Source | Operational<br>Transaction | Ledger Account     | Worktags                                                                                                    | Ledger/Budget<br>Debit minus Credit | Currency | Journal Status |  |  |  |
| Q                    | BAN_20210827_01                              | Aug-FY22 Actuals (C0503<br>Georgia Institute of<br>Technology) | BAN - Banner 🚥 |                            | 782100:Fellowships | Assignee: Terry Fair - tfair3<br>Budget Reference: BR22<br>Class: CL64000 Sponsored<br>Operations - Private<br>Cost Center: CC000129 FA/Fell -<br>Financial Aid - Fellowships | \$1,500.0                           | 0 USD    | Posted         |  |  |  |
| 9                    | BAN_20210830_01                              | Aug-FY22 Actuals (C0503<br>Georgia Institute of<br>Technology) | BAN - Banner   |                            | 782100:Fellowships | Assignee: Terry Fair - tfair3<br>Budget Reference: BR22<br>Class: CL64000 Sponsored<br>Operations - Private<br>Cost Center: CC000129 FA/Fell -<br>Financial Aid - Fellowships | \$7,500.0                           | 0 USD    | Posted         |  |  |  |
| a                    | BAN_20220106_01                              | Jan-FY22 Actuals (CO503 Georgia<br>Institute of Technology)    | BAN - Banner   |                            | 782100:Fellowships | Assignee: Terry Fair - tfair3<br>Budget Reference: BR22<br>Class: CL64000 Sponsored<br>Operations - Private<br>Cost Center: CC000129 FA/Fell -<br>Financial Aid - Fellowships | \$9,000.0                           | 0 USD    | Posted         |  |  |  |

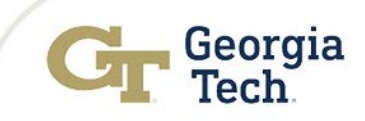

#### Example of Budget Detail (3)

| litem  |                           |                                          |                                                                       |                                     |              |                    |            |           |                            |                   |  |
|--------|---------------------------|------------------------------------------|-----------------------------------------------------------------------|-------------------------------------|--------------|--------------------|------------|-----------|----------------------------|-------------------|--|
| Budget | Fiscal Period             | Ledger Account                           | Worktags                                                              | Ledger/Budget<br>Debit minus Credit | Book<br>Code | Amendment Type     | Entry Type | Plan Type | Line Memo                  | Amendment<br>Date |  |
| ٩      | FY22 Year (FY22 GF & GTF) | 952400:GTRC / GTF Direct<br>Expenditures | Cost Center: CC000298 ISyE -<br>Industrial and Systems<br>Engineering | \$8,887.00                          |              | Budgetary Increase | Amendment  | Financial | FY 22 Income<br>Allocation | 09/01/2021        |  |
|        |                           |                                          | Fund: FD20200 Restricted -<br>Foundation<br>Gift: GTF                 |                                     |              |                    |            |           |                            |                   |  |
|        |                           |                                          | ·                                                                     |                                     |              |                    |            |           |                            |                   |  |

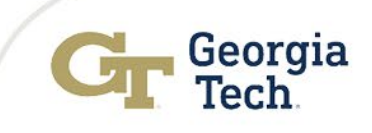

# GTF Gifts – Over-Expenditures

### Gift Over-Expenditures

- GTF Gifts should generally have a positive available balance.
- A gift is overspent when the Budget minus Commitments minus Obligations minus Actuals results in a negative overall balance.
- All gift over expenditures must be corrected within 60 days of the expense posting to the ledger.
  - This correction may be initiated via a Budget Amendment or Journal in Workday or a Budget Transfer at the Foundation.
- The Controller's Office will inactivate GTF Gifts that are not corrected and the gift will remain inactive until the balance is corrected.
- You will not be able to process Requisitions, Spend Authorizations, Expense Reports or any type of Journals on a GTF Gift worktag or on an associated DE worktag once it has been inactivated.

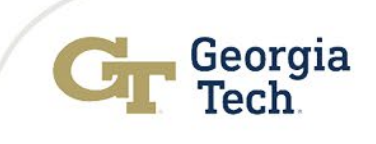

## GTF Gifts – Where to Get Help

#### Gift Budget on Incorrect Gift

Contact the Foundation at <u>gifts@gtf.gatech.edu</u> to initiate the transfer

#### Other Questions

- Gift Budget on Main Gift but should be on DE
- Gift Expense on Wrong Gift
- Gift is Overspent
  - Submit question via ServiceNow.
    - <u>https://gatech.service-now.com/home</u> > Financials > General Workday > Request Help

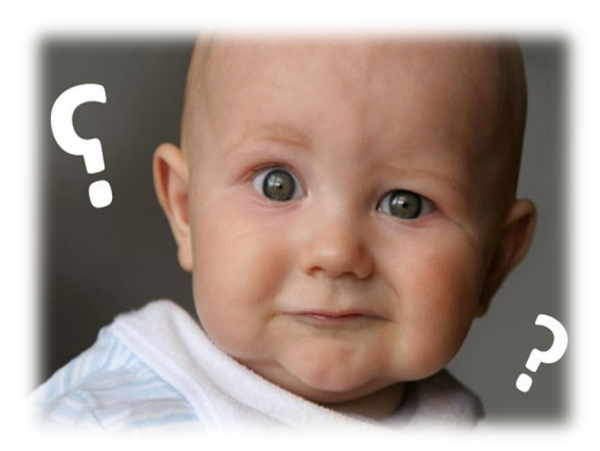

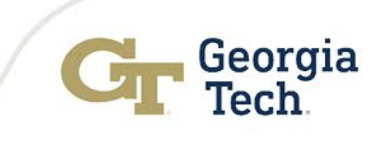